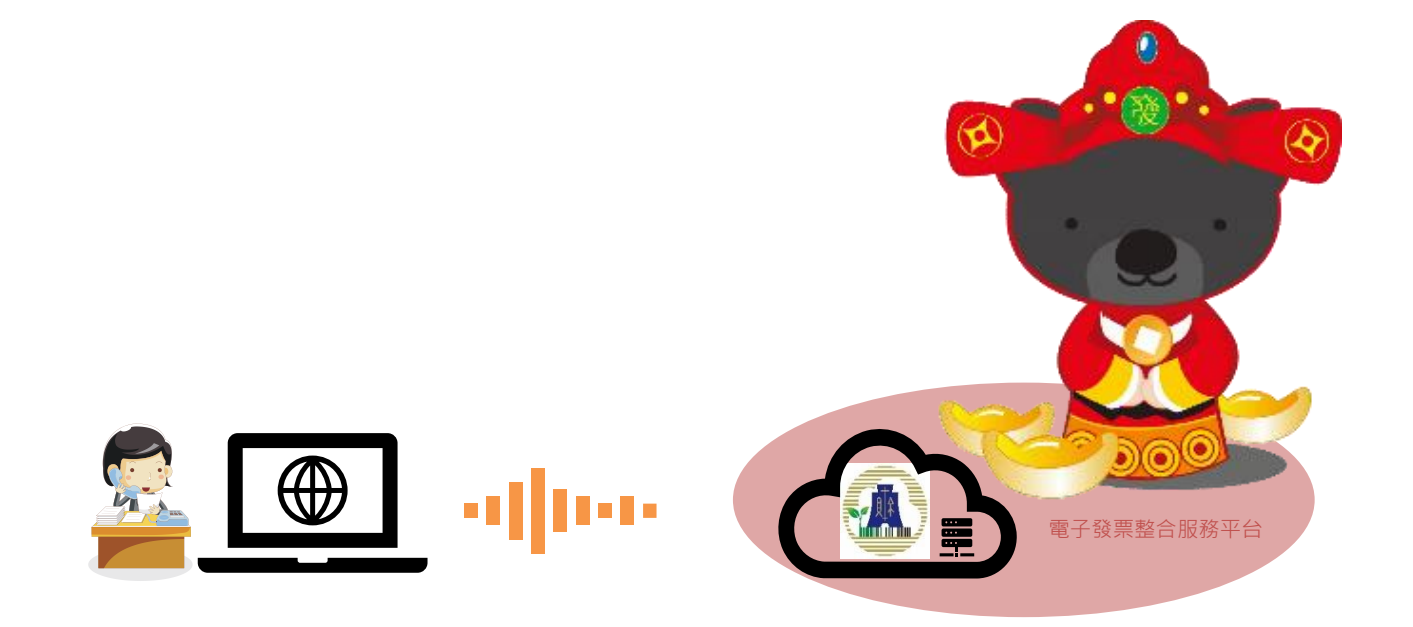

### 2020/05/04版 營業人線上申請加值中心

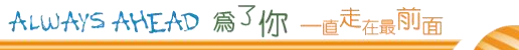

# 成立加值中心所需文件

- > 營業人擔任加值服務中心,
- 鹿先向財政部財政資訊中心申請電子發票系統檢測,取得檢測
   通過文件後,
   通過文件後,
   通過文件後,
   通過文件後,
   近方、
   日本、
   日本、
   日本、
   日本、
   日本、
   日本、
   日本、
   日本、
   日本、
   日本、
   日本、
   日本、
   日本、
   日本、
   日本、
   日本、
   日本、
   日本、
   日本、
   日本、
   日本、
   日本、
   日本、
   日本、
   日本、
   日本、
   日本、
   日本、
   日本、
   日本、
   日本、
   日本、
   日本、
   日本、
   日本、
   日本、
   日本、
   日本、
   日本、
   日本、
   日本、
   日本、
   日本、
   日本、
   日本、
   日本、
   日本、
   日本、
   日本、
   日本、
   日本、
   日本、
   日本、
   日本、
   日本、
   日本、
   日本、
   日本、
   日本、
   日本、
   日本、
   日本、
   日本、
   日本、
   日本、
   日本、
   日本、
   日本、
   日本、
   日本、
   日本、
   日本、
   日本、
   日本、
   日本、
   日本、
   日本、
   日本、
   日本、
   日本、
   日本、
   日本、
   日本、
   日本、
   日本、
   日本、
   日本、
   日本、
   日本、
   日本、
   日本、
   日本、
   日本、
   日本、
   日本、
   日本、
   日本、
   日本、
   日本、
   日本、
   日本、
   日本、
   日本、
   日本、
   日本、
   日本、
   日本、
   日本、
   日本、
   日本、
   日本、
   日本、
   日本、
   日本、
   日本、
   日本、
   日本、
   日本、
   日本、
   日本、
   日本、
   日本、
   日本、
   日本、
   日本、
   日本、
   日本、
   日本、
   日本、
   日本、
   日本、
   日本、
   日本、
   日本、
   日本、
   日本、
   日本、
   日本、
   日本、
   日本、
   日本、
   日本、
   日本、
   日本、
   日本、
   日本、
   日本、
   日本、
   日本、
   日本、
   日本、
   日本、
   日本、
   日本、
   日本、
   日本、
   日本、
   日本、
   日本、
   日本、
   日本、
   日本、
   日本、
   日本、
   日本、
   日本、
   日本、
   日本、
   日本、
   日本、
   日本、
   日本、
   日本、
   日本、
   日本、
   日本、
   日本、
   日本、
   日本、
   日本、
   日本、
   日本、
   日本、
   日本、
   日本、
   日本、
   日本、
   日本、
   日本、
   日本、
   日本、
   日本、
   日本、
   日本、
   日本、
   日本、
   日本、
   日本、
   日本、
   日本、
   日本、
   日本、
   日本、
   日本、
   日本、
   日本、
   日本、
   日本、
   日本、
   日本、
   日本、
   日本、
   日本、
   日本、
   日本、
   日本、
   日本、
   日本、
   日本、
   日本、
   日本、
   日本、
   日本、
   日本、
   日本、
   日本、
   日本、
   日本、
   日本、
   日本、
   日本、
   日本、
   日本、
   日本、
   日本、
   日本、
   日本、
   日本、
   日本、
   日本、
   日本、
   日本、
   日本、
   日本、
   日
- 再併同營業人擔任加值服務中心申請書及下列文件向所在地 主管稽徵機關申請核准擔任加值服務中心: ▶ (一) 符合前項第一款及第二款規定之證明文件。分支機構辦理申請 申請 者,應提示總機構營利事業之前開文件。 ▶ (二) 電子發票服務計畫書及承諾書。 (三) 電子發票證明聯及銷貨退回、進貨退出或折讓證明單樣張。 (四) 以憑證使用電子發票者,已依第五點規定申請憑證之證明。 > (五) 電子發票系統之資訊安全管理制度符合CNS27001 國家標準或 ISO27001 國際標準之證明文件。

### 電子發票系統檢測

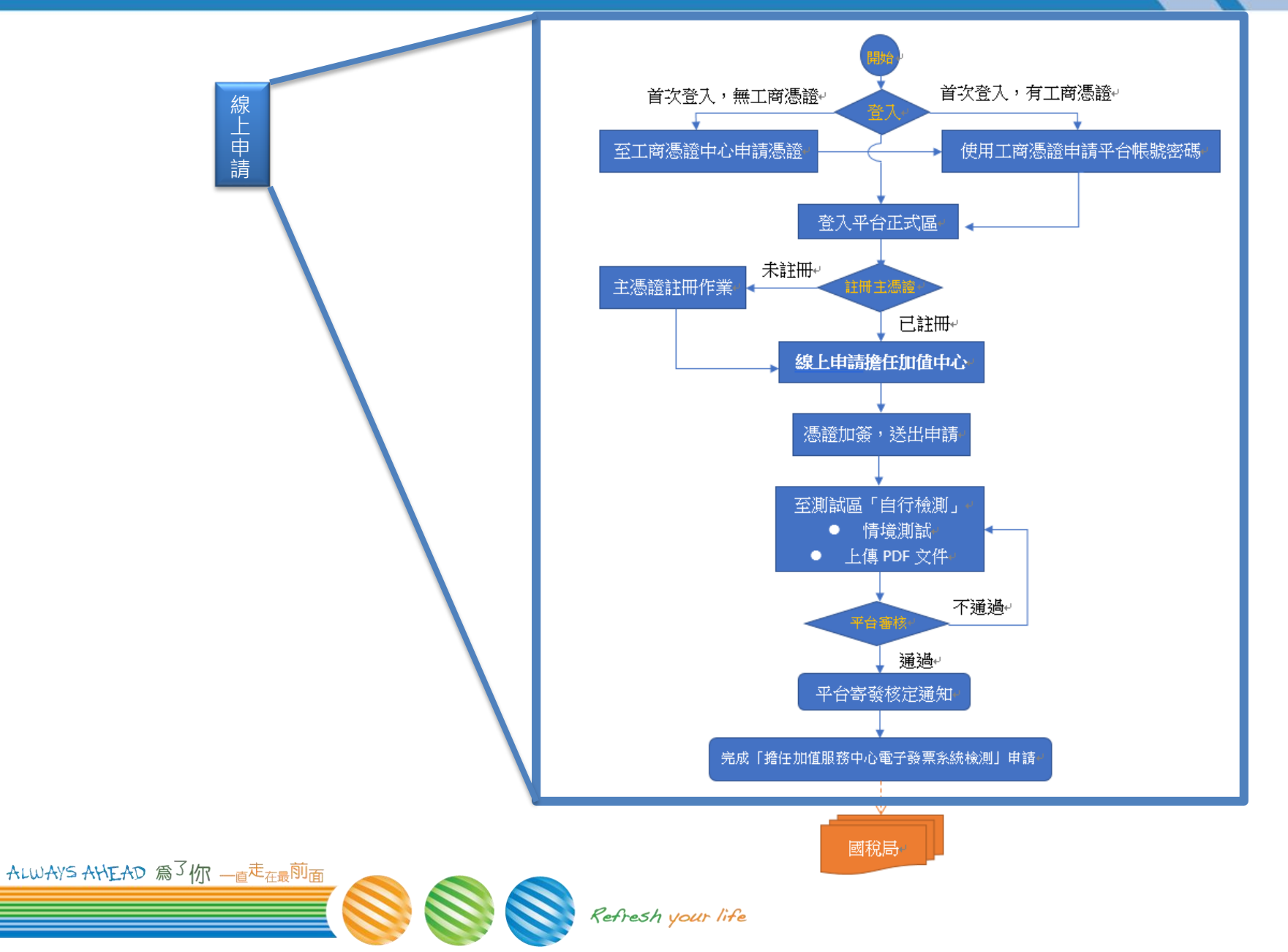

### Step1-首頁

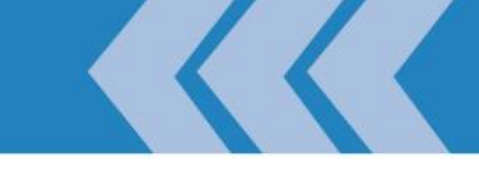

#### ▶ 電子發票整合服務平台

#### - 正式區: <u>https://einvoice.nat.gov.tw</u>

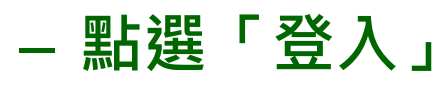

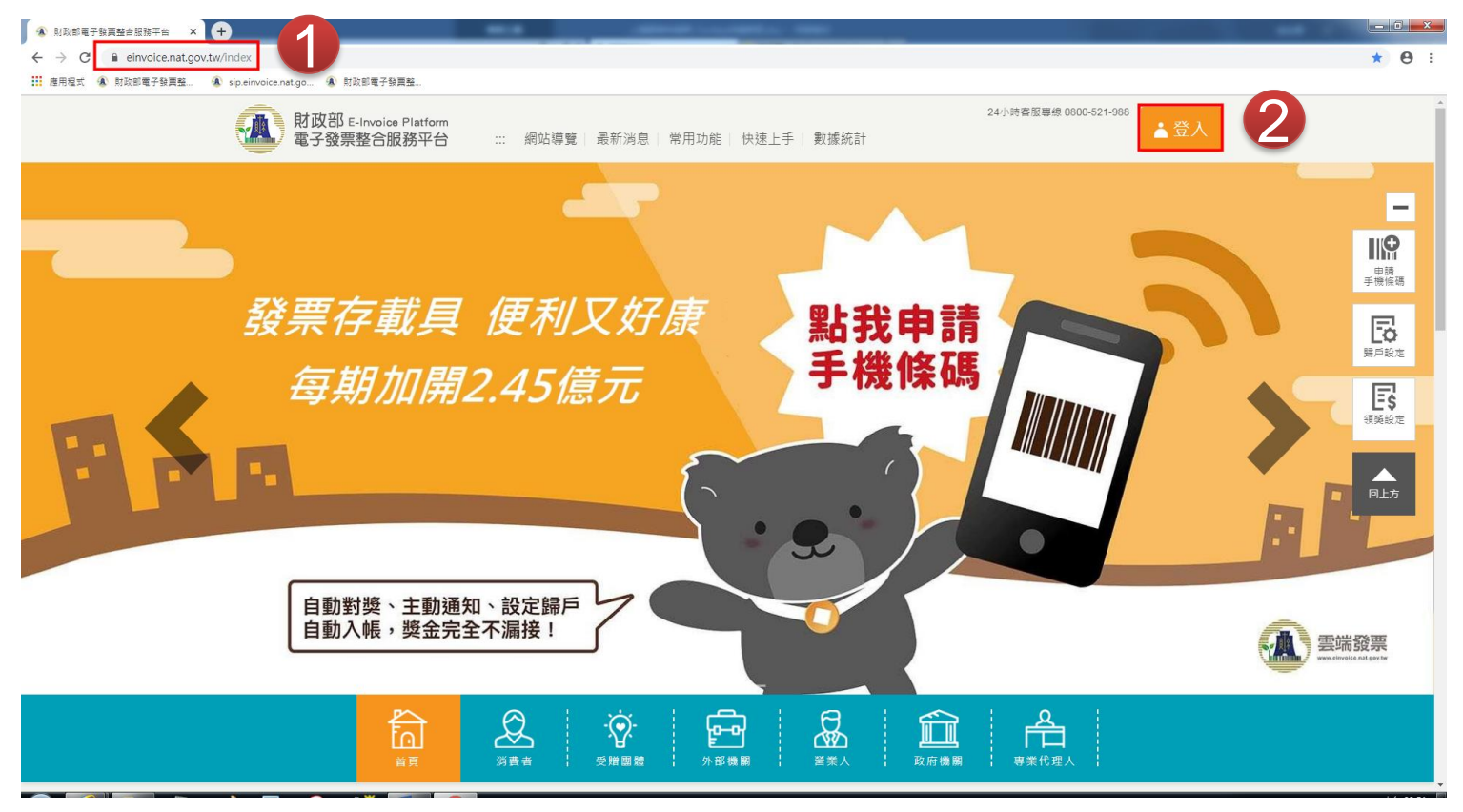

## Step2-申請帳密

- 非首次登入,直接跳step4
- Step2-營業人使用工商憑證,於平台設定帳號密碼
  - 登入身份選擇「營業人」
  - 下拉對話窗至註冊欄
  - 將「工商憑證」插入讀卡機
  - 於對話窗輸入
    - ≻ 統一編號> 憑證PIN碼
  - 按下註冊

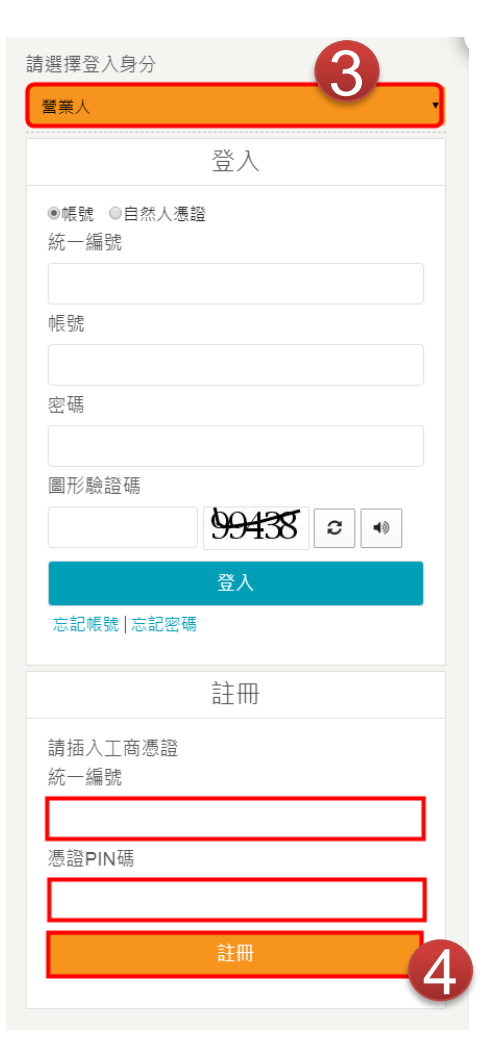

### Step3-註冊憑證

- 非首次登入,或已註冊憑證,直接跳step4 ● Step3-註冊憑證
  - 註冊主憑證

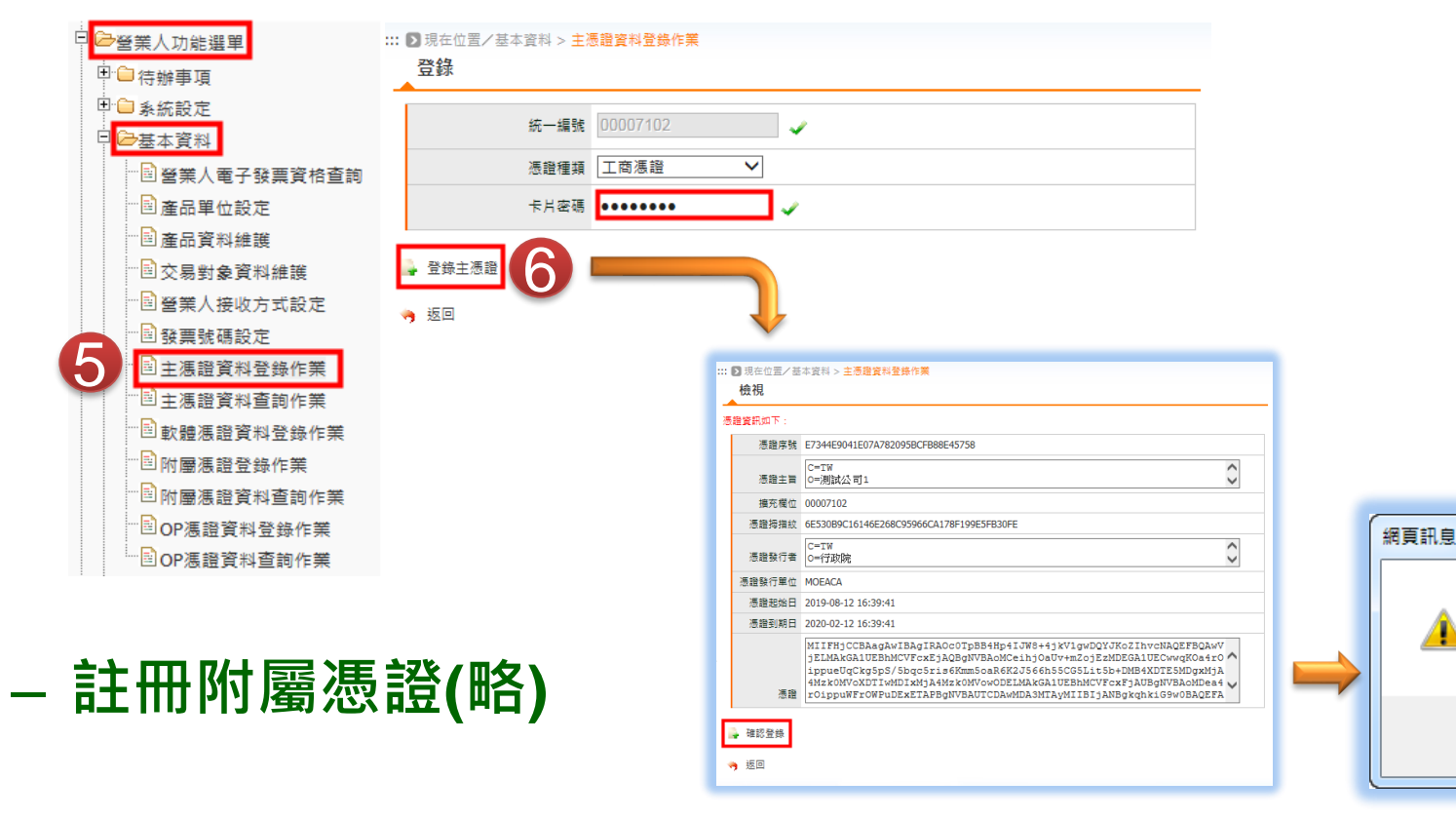

x

憑證登錄成功

確定

### Step4 -線上申請擔任加值中心之檢測作業

#### 由正式區登入申請,於驗證區測試

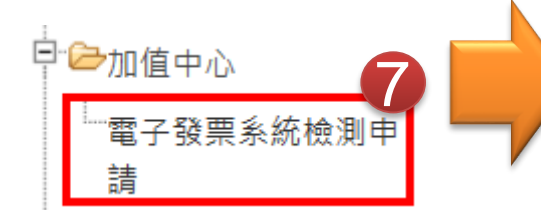

| 加值中心 > 電子發票系統<br>■ 由請紀錄列表                                       | 檢測申請                                                                                                    |                       |      | 8  |
|-----------------------------------------------------------------|----------------------------------------------------------------------------------------------------|-----------------------|------|----|
| ■ 中時紀 新 2014                                                    | 虎 類型                                                                                                    | 狀態                    | 申請日期 | 備註 |
| 值中心電子發票系統檢測申訓                                                   | 67                                                                                                    |                       | ×    | _  |
| 統一編號<br>公司名稱                                                    | 2<br>测试有限公司                                                                                                    | 資料填寫                  |      |    |
| * 聯絡人姓名<br>* 聯絡人電話                                              |                                                                                                    |                       |      |    |
| *聯絡人信箱 *聯絡人地址                                                   |                                                                                                    |                       |      |    |
| *預定檢測日期起訖                                                       | 109/02/24 3 109/08/24<br>此期間將開放費單位之資訊人員進行检測。                                                                                                    | 上傳發票至電子發票整合服務平臺之驗證環境。 |      |    |
| 檢測項目<br>检測項目                                                    | <ul> <li>※ B2B交換 ※ B2B存證 ※ B2C存證</li> <li>※ B2B交換 ※ B2B存證 ※ B2C存證</li> <li>1. 開立,作廢,折讀, 約負退回,進貨)</li> <li>2. 字軌檢核</li> <li>3. 傳述,接收</li> <li>4. 共通性載目(B2C)</li> <li>5. 捐赠(B2C)</li> <li>6. 中斐清冊處理(B2C)</li> <li>7. 會員載具(B2C)</li> </ul> | 週出                    |      |    |
| 務說明<br>1.初次申請加值服務中心資格,請<br>2.申請複審加值服務中心資格,請<br>3.若有任何疑問,請電治技術客服 | 選擇 <sup>《</sup> 中講攝任』。<br>選擇 <sup>《</sup> 申講機畫』。<br>專編02-89782365由客服人員提供協助。                                                                                                    | 10                    |      |    |

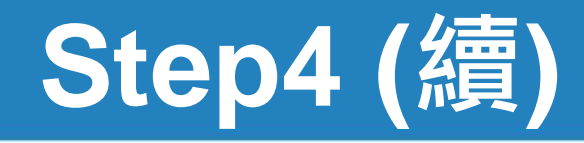

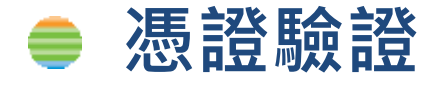

#### - 需為Step3有登錄的「主憑證」或「附屬憑證」

- 申請成功後,待平台審核

財政部電子發票整合服務平台

::: 加值中心 > 電子發票系統檢測申請

■ 申請紀錄列表

BTBWEB007S 申請成功,請至驗證環境進行Turnkey上線前自行檢測作業

案件編號

VAL2020022400001

VAL2020022100001

VAL2020022000006

VAL2020022000005

VAL2020022000004

VAL2020022000003

VAL2020022000002

VAL2020022000001

VAL2020021900001

VAL2020021800001

| <b>鬠核</b> 。                                                                                                    | 馮證驗證                       |                                                                                                    |                                                                                                    |         |  |
|----------------------------------------------------------------------------------------------------|----------------------------|----------------------------------------------------------------------------------------------------|----------------------------------------------------------------------------------------------------|---------|--|
|                                                                                                    | 請使用讀卡機插入 <mark>「主</mark> , | <sup>愚證」</sup> 或「附屬憑證」<br><mark>12</mark>                                                                                                    | 並輸入憑證密碼。                                                                                                    |         |  |
|                                                                                                    |                            |                                                                                                    |                                                                                                    |         |  |
| <sup>23]作業 13</sup>                                                                                                    |                            |                                                                                                    | 2020-02-24116:09:04                                                                                                | .383 ×  |  |
| 勉測作業・13                                                                                                    | 狀態                         | 申請日期                                                                                                    | 2020-02-24116.09:04<br>備註                                                                                          | .383 ×  |  |
| <ul> <li>         ・</li> <li>         ・</li></ul> | 狀態<br>處理中                  | 申請日期<br>109-02-24                                                                                                    | 2020-02-24T16.0904<br>備註                                                                                           | 1.383 × |  |
| <ul> <li>         ・</li> <li>         ・</li> <li></li></ul>           | 狀態<br>處理中<br>署核通過          | 申請日期<br>109-02-24<br>109-02-21                                                                                                    | 2020-02-24116.09-04                                                                                                | .383 ×  |  |
| <ul> <li>(別作業・)</li> <li>(13)</li> <li>(調査</li> <li>(調査</li> <li>(加値中心)</li> <li>(調査</li> <li>(調査</li> <li>(調査</li> </ul>                                                                                                    | 状態<br>處理中<br>審核通過<br>審核通過  | 申請日期<br>109-02-24<br>109-02-21<br>109-02-20                                                                                                    | 2020-02-24T16.0904<br>備註                                                                                           | *****   |  |
| 図作業・13 13   構成 構成 の の は の の の の の の の の の の の の の の の の                                                                                                    |                            | 中請日期<br>109-02-24<br>109-02-21<br>109-02-20<br>109-02-20                                                                                         | 2020-02-24T16.09;04<br>備註<br>1                                                                                     | .383 ×  |  |
| <ul> <li>潮作業・<br/>13<br/>調作業・<br/>請擔任加値中心</li> <li> 請擔任加値中心</li> <li> 請擔任加値中心</li> <li> 請擔任加値中心</li> </ul>                                                                                                    |                            | 申請日期           109-02-24           109-02-21           109-02-20           109-02-20           109-02-20           109-02-20           109-02-20 | 2020-02-24T16.0904<br>備註<br>1<br>1                                                                                 | +       |  |
| <ul> <li>測作業・<br/>13<br/>調作業・<br/>13<br/>調査<br/>13<br/>調査<br/>13<br/>13<br/>13<br/>13<br/>13<br/>13<br/>13<br/>13<br/>13<br/>13</li></ul>                                                                                                    |                            | 中調日期<br>109-02-24<br>109-02-21<br>109-02-20<br>109-02-20<br>109-02-20<br>109-02-20                                                               | 2020-02-24T16.0904<br>備註<br>1<br>1                                                                                 | +       |  |
| <ul> <li>測作業・<br/>型<br/>請擔任加値中心<br/>請擔任加値中心<br/>請擔任加値中心<br/>請擔任加値中心<br/>請擔任加値中心 </li> <li>請擔任加値中心 </li> </ul>                                                                                                    |                            | 中調日期<br>109-02-24<br>109-02-24<br>109-02-20<br>109-02-20<br>109-02-20<br>109-02-20<br>109-02-20<br>109-02-20                                     | 2020-02-24T16.0904<br>備註<br>1<br>1<br>1                                                                            | 1383 ×  |  |
| <ul> <li>型</li> <li>型</li> <li>請請任加値中心</li> <li>請請任加値中心</li> <li>請請任加値中心</li> <li>請請任加値中心</li> <li>請請任加値中心</li> <li>請請任加値中心</li> <li>請請任加値中心</li> <li>請請任加値中心</li> <li>請請任加値中心</li> </ul>                                                                                                    |                            | 申請日期<br>109-02-24<br>109-02-24<br>109-02-20<br>109-02-20<br>109-02-20<br>109-02-20<br>109-02-20<br>109-02-20<br>109-02-20                        | 2020-02-24T16 0900<br>備註<br>1<br>1<br>1<br>1<br>1                                                                  | +       |  |
| 測作業・<br>型<br>講論任加値中心<br>講論任加値中心<br>講論任加値中心<br>講論任加値中心<br>講論任加値中心<br>講論任加値中心<br>講論任加値中心                                                                                                    |                            | 中                                                                                                    | 2020-02-24T16.0904<br>備註<br>1<br>1<br>1<br>1<br>1<br>1<br>1<br>1<br>1<br>1<br>1<br>1<br>1<br>1<br>1<br>1<br>1<br>1 | →       |  |

電子發票整合服務平台 版權所有 Copyrights © 2020 All Rights Reserved. 建議解析度 1024×768 以上

# Step5 自行檢測

- 🛑 進行自行檢測
  - 營業人至平台建立單號,進行自行檢測
    - ➢ 營業人功能選單/Turnkey/Turnkey上線前自行檢測作業
      ☞ 營業人功能選單
       ● 管理
      - <sup>──</sup>**Turnkey**上線前自 行檢測作業
- 完成自行檢測
  - 系核通知自行檢測各情境測試完成
  - 營業人上傳之PDF資料仍待平台審核
- 平台審核
  - 約三個工作天
  - 寄發「核定通知信」
- ALWAYS AHEAD 為了你一直走在最前面

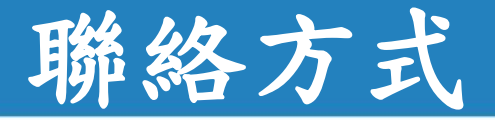

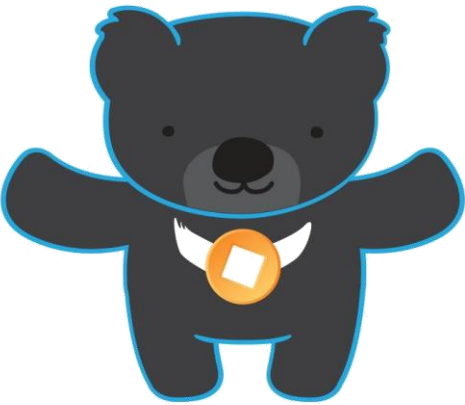

電子發票客服中心 技術客服專線:02-89782365 E-Mail:<u>e-inv@hibox.hinet.net</u> 掛號:(110-02)台北市忠孝東路四段547號10樓

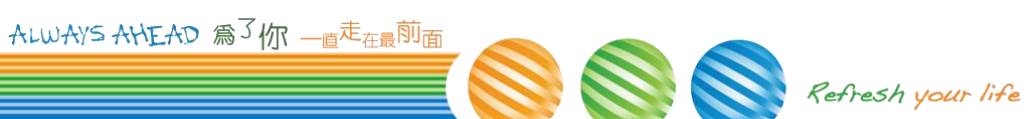